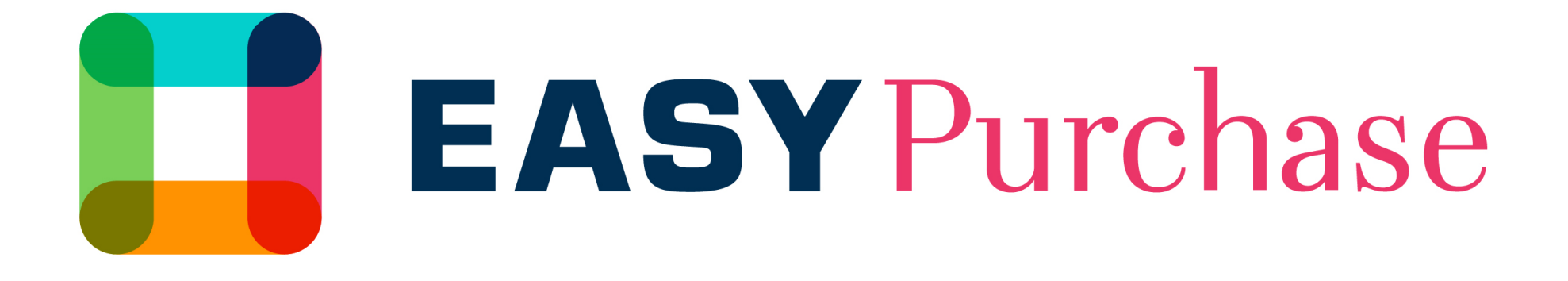

# PODRĘCZNIK UŻYTKOWNIKA DLA DOSTAWCÓW

UNIBAIL-RODAMCO-WESTFIELD

### Podręcznik użytkownika dla Dostawców

Celem Podręcznika jest zapewnienie pomocy przy pierwszym połączeniu z platformą Easy Purchase.

### Platforma ta służy jako wsparcie w zakresie:

- > Wypełniania profilu Dostawcy
- Integrowania dokumentacji administracyjnej
- > Otrzymywania zaproszeń do udziału w przetargach i składania ofert
- > Zarządzania dostępem pracowników współpracujących z nami

### UWAGA:

Przez prowadzącego przetarg ze strony Unibail-Rodamco rejestrowany jest tylko jeden adres mailowy. Dostawca odpowiada za zarządzanie kontaktami, widocznymi lub niewidocznymi dla naszych zespołów.

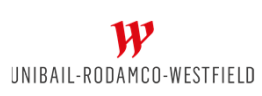

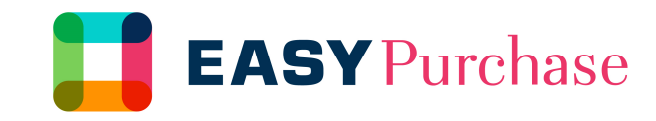

### Aktywacja konta

Otrzymałeś(-aś) e-mailowe powiadomienie o aktywacji na platformie Easy Purchase, zawierające łącze prowadzące do strony internetowej, a także login i tymczasowe hasło. Na tym etapie musisz kliknąć to łącze i ustawić nowe, własne hasło. Jeśli w mailu powitalnym nie było danych do logowania, użyj opcji odzyskiwania danych (instrukcja na końcu poradnika)

W razie problemów, możesz także skontaktować się z działem Help Desk drogą telefoniczną lub e-mailową (obsługa w języku francuskim i angielskim).

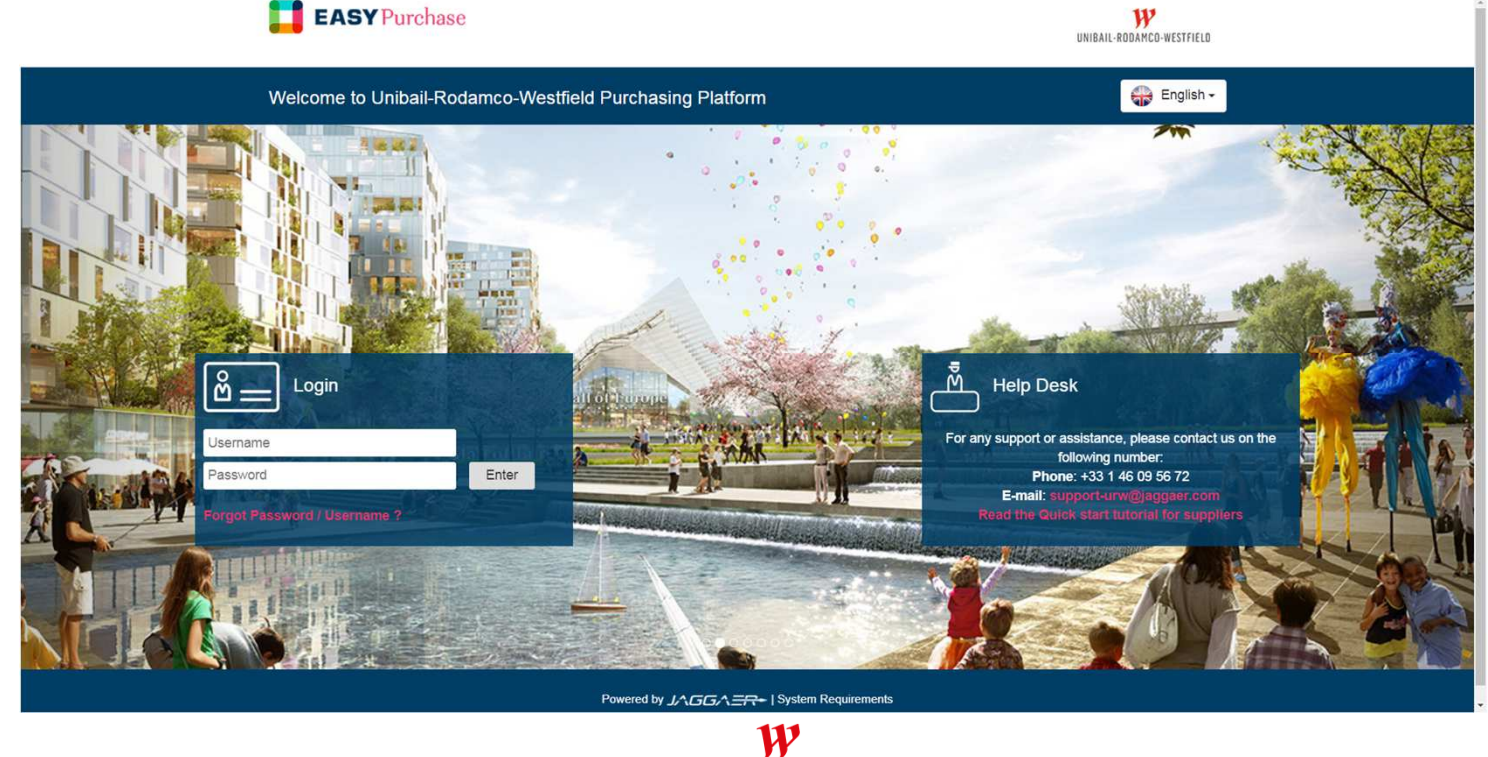

UNIBAIL-RODAMCO-WESTFIELD

# Zmiana języka

Jeśli platforma otworzyła się w innym języku niż polski, można to zmienić klikając na nazwę, w prawym górnym rogu i wybierając właściwy język z rozwijanej listy, tak jak to pokazane jest poniżej:

| 12:39 CET - Central Europe Time D\$T |                                                 |                                |     |                                    |                                                   |  |
|--------------------------------------|-------------------------------------------------|--------------------------------|-----|------------------------------------|---------------------------------------------------|--|
|                                      | EASYPurchase                                    |                                |     |                                    | Welcome biuro                                     |  |
| â                                    | Main Dashboard                                  |                                |     |                                    | English<br>English<br>French<br>German<br>Spanish |  |
|                                      | Supplier Management and Performance Quick Links | My Running Surveys             | (=) | My Tenders with Pending Responses  | Polish<br>Czech<br>Dutch                          |  |
| <b>S</b>                             | ✓ Standard Links                                | No Scorecards to display       |     | Tender Title Buyer<br>Organisation | Swedish<br>Tend<br>Date/Time Status               |  |
|                                      | Editable Assessments                            |                                |     |                                    |                                                   |  |
|                                      | Qualification Assessments                       |                                |     |                                    |                                                   |  |
|                                      | Enterprise Scorecards                           | New Messages (last 30 days)    |     |                                    |                                                   |  |
| -                                    | My Editable Assessments                         | No Unread Messages             |     | Quick Links     Standard Links     |                                                   |  |
|                                      |                                                 |                                |     | Organisation Profile               |                                                   |  |
|                                      | () No Assessments to display                    | My RFIs with Pending Responses |     | My RFIs                            |                                                   |  |
|                                      |                                                 | No BEle to directory           |     | My Tenders                         |                                                   |  |
|                                      | Contracts in Negotiation                        |                                |     | My Contracts                       |                                                   |  |
|                                      | No Contracts to dianiay                         |                                |     | List of Directories                |                                                   |  |
| Ale it                               | O No comparts to replica                        |                                |     |                                    |                                                   |  |
|                                      |                                                 |                                |     |                                    |                                                   |  |
|                                      |                                                 |                                |     |                                    |                                                   |  |
|                                      |                                                 |                                |     |                                    |                                                   |  |

UNIBAIL-RODAMCO-WESTFIELD

### Pobieranie i akceptacja Warunków Przetargu

Po wybraniu przetargu, w którym chcemy wziąć udział, zostajemy przeniesieni do okna z możliwością pobrania Warunków Przetargu Pobranie Warunków jest niezbędne aby można je było zaakceptować na platformie

Dodatkowo, tak jak wskazane jest w treści, Warunki Przetargu wraz z załącznikami należy wydrukować, podpisać i przesłać pocztą na wskazany adres

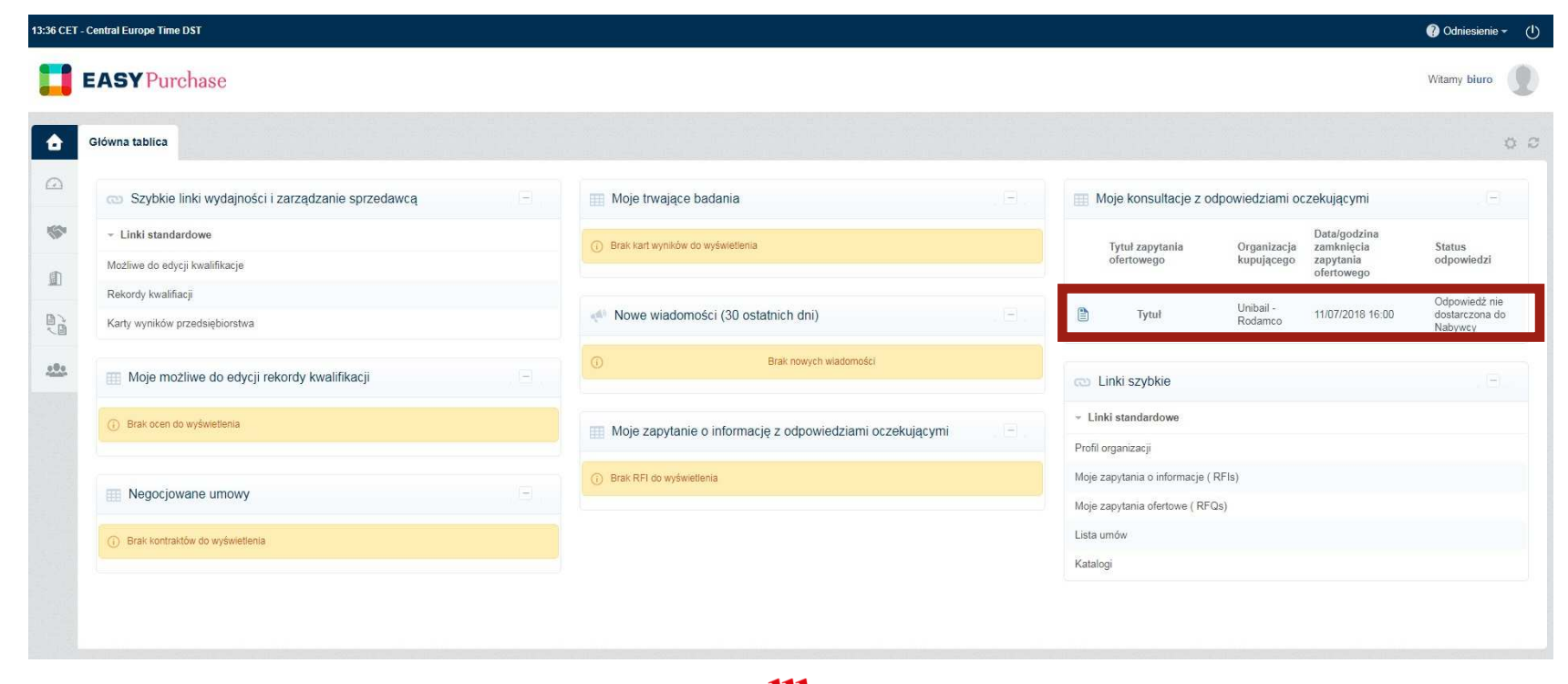

### Dostęp dla pracowników i/lub współpracowników

W menu « Zarządzanie użytkownikiem » możesz tworzyć użytkowników, nadając im uprawnienia lub tworząc Role użytkownika (np. Administrator lub asystent - opis zależy od Ciebie), zarządzając standardowymi uprawnieniami.

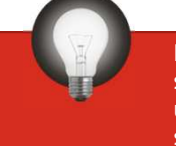

Domyślnie uprawnienia użytkowników (bez ról) są skonfigurowane jako « No rights » (Brak uprawnień). Nie zapomnij o ich skonfigurowaniu!

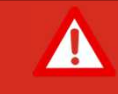

Postępowanie w poniższej kolejności:

1 - Skonfiguruj role użytkowników 2 - Utwórz użytkowników

| :47 CEI  | - Central Europe Time DST                     |                              |                                                                 |                                    |                                               |       |
|----------|-----------------------------------------------|------------------------------|-----------------------------------------------------------------|------------------------------------|-----------------------------------------------|-------|
|          | <b>EASY</b> Purchase                          |                              |                                                                 |                                    |                                               |       |
| •        | Menu                                          |                              |                                                                 |                                    |                                               |       |
| 2        | Tablica                                       | ści i zarządzanie sprzedawcą | (=)                                                             | 📰 Moje trwaja                      | ące badania                                   | 6     |
| <b>N</b> | Projekty zakupowe                             |                              |                                                                 | <ol> <li>Brak kart wyni</li> </ol> | ków do wyświetlenia                           |       |
|          | Moja organizacja                              |                              |                                                                 |                                    |                                               |       |
|          | Baza dokumentowa                              |                              |                                                                 | Nowe wiad                          | domości (30 ostatnich dni)                    | .9    |
| <u>.</u> | Zarządzanie użytkownikiem                     | Ustawienia >                 | Użytkownik<br>Rola użytkownika<br>Dział<br>Domyślni użytkownicy |                                    | Brak nowych wiadomości                        |       |
|          | <ol> <li>Brak ocen do wyświetlenia</li> </ol> | 25 25<br>27                  |                                                                 |                                    | nie o informację z odpowiedziami oczekującymi | . (3) |
|          |                                               |                              |                                                                 |                                    | vietlenia                                     |       |

UNIBAIL-RODAMCO-WESTFIELD

CONFIDENTIAL DOCUMENT 6

### Zarządzanie uprawnieniami użytkowników

#### Do skonfigurowania uprawnień użytkowników dostępne są 3 możliwe opcje:

#### > NIE

• Funkcjonalność nie będzie dostępna dla użytkownika

#### > TAK

- Funkcjonalność będzie dostępna dla wszystkich umów lub przetargów (zapytanie ofertowe)
- > Tak, jeżeli zostanę dodany do listy użytkowników w wydarzeniu
  - Funkcjonalność będzie dostępna tylko wtedy, gdy zaprosisz użytkownika w trakcie okresu obowiązywania umowy lub w trakcie procedury przetargowej

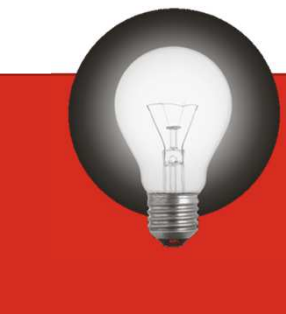

Użyj uprawnienia «Tak, jeżeli zostanę dodany do listy użytkowników w wydarzeniu» do zarządzania poufnością zdarzeń

| Profil :<br>Dział : Divis | Adr<br>sion | ministrator                                    |  |
|---------------------------|-------------|------------------------------------------------|--|
| Szczegóły                 |             |                                                |  |
| Prawa użytkownika         |             | Weryfikacja / użytkownicy powiązani z profilem |  |
|                           |             |                                                |  |

#### Ustawienia ogólne

| Rola          | Administrator |
|---------------|---------------|
| Dzielona rola | Tak           |

#### Zapytania o informację (RFI) i zapytania ofertowe (RFQ)

| Zobacz zapytania ofertowe (RFQ) sprzedający       | Tak                                                              |
|---------------------------------------------------|------------------------------------------------------------------|
| Zobacz szczegóły zapytań ofertowych (sprzedający) | Tak, jeśli jestem dodany do listy praw użytkowników w wydarzeniu |
| Utwórz odpowiedź (Sprzedający)                    | Tak, jeśli jestem dodany do listy praw użytkowników w wydarzeniu |
| Zmień ofertę przed jej opublikowaniem             | Tak, jeśli jestem dodany do listy praw użytkowników w wydarzeniu |
| Opublikuj i zmień (sprzedający)                   | Nie                                                              |

# Oferty

Proces dostępu do przetargu jest realizowany w następujących krokach:

Akceptacja zasad składania ofert (slajd 5)

>Utworzenie odpowiedzi przez kandydata. W trakcie tej fazy:

- Nie widzimy tymczasowej odpowiedzi użytkownika
- Użytkownik ma dostęp do « Settings » (Ustawień) i « buyer attachments » (załącznikó zamawiającego)
- Możesz edytować swoją « Response » (Odpowiedź) i zarządzać « User rights » (Uprawnieniami użytkowników) z możliwością rozbudowy i wypełnienia.
- <u>WSZYSTKIE PYTANIA</u> dotyczące przetargu muszą być wysyłane poprzez moduł «*Messages* » (Wiadomości).
- >Publikowanie odpowiedzi
  - Po wypełnieniu Odpowiedzi możesz ją opublikować. Twoja odpowiedź będzie dla nas dostępna po terminie zamknięcia przetargu.

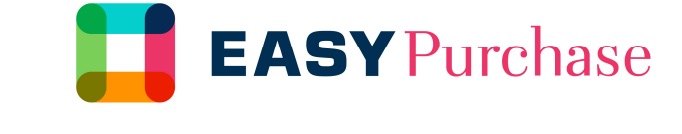

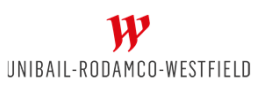

### Resetowanie danych dostępowych

Jeśli zapomnisz danych dostępowych do konta, wystarczy że naciśniesz pole poniżej miejsca do wpisania hasła. Na zarejestrowany adres mailowy otrzymasz instrukcję ze wskazówkami do dalszego postępowania.

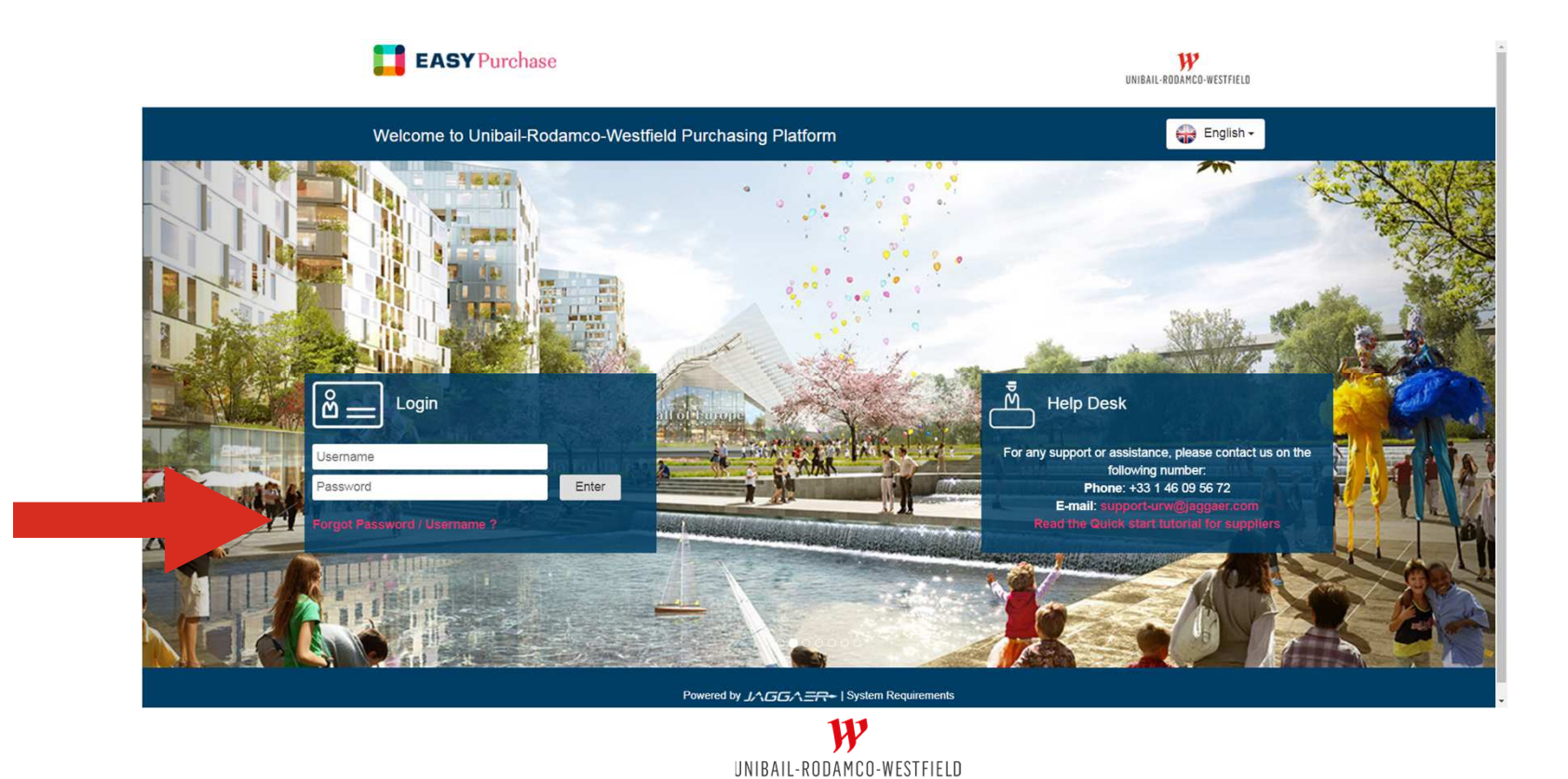

### Informacja o wyłączeniu odpowiedzialności

Niniejsza prezentacja została opracowana przez Unibail-Rodamco-Westfield dla celów obiegu ogólnego i ma wyłącznie przeznaczenie informacyjne. Dane widoczne w niniejszym dokumencie są oparte na badaniach wewnętrznych lub zewnętrznych, kompilacjach różnych badań lub deklaracjach osób trzecich. Dane te, wraz z wszystkimi innymi informacjami zawartymi w niniejszym dokumencie, a w szczególności obrazami graficznymi, są udostępniane wyłącznie w celach referencyjnych, mogą ulec zmianie z upływem czasu i nie powinny być w żadnym wypadku uważane za informacje kontraktowe. Unibail-Rodamco-Westfield zastrzega sobie prawo do wprowadzenia zmian w informacjach zawartych w niniejszym dokumencie bez wcześniejszego ostrzeżenia. Unibail-Rodamco nie ponosi odpowiedzialności z tytułu jakichkolwiek strat lub szkód powstałych w wyniku wykorzystania całości lub dowolnej części niniejszej prezentacji.

Fakty zawarte w niniejszym dokumencie oraz warunki naszych rozmów są ściśle poufne i nie zastępują umowy bądź dzierżawy ani przyrzeczenia umowy bądź dzierżawy lub zobowiązania ze strony Unibail-Rodamco-Westfield i jej podmiotów stowarzyszonych. Unibail-Rodamco-Westfield i jej podmioty stowarzyszone nie są zobowiązane do negocjowania wyłącznie z Państwa firmą. Unibail-Rodamco-Westfield i jej podmioty stowarzyszone zastrzegają sobie prawo, w dowolnym momencie, do zawarcia umowy lub dzierżawy z osobami trzecimi oraz do zakończenia aktualnie prowadzonych rozmów z Państwa grupą, bez możliwości dochodzenia rekompensaty przez którąkolwiek ze stron. Fakty zawarte w niniejszym dokumencie oraz warunki naszych rozmów nie są gwarantowane w określonym czasie i mogą ulec zmianom. Wyłącznie podpisanie umowy lub dzierżawy w ostatecznej formie przez należycie upoważnionego przedstawiciela kadry kierowniczej stanowi zobowiązanie ze strony Unibail-Rodamco, jej podmiotów zależnych lub jej przedstawicieli.

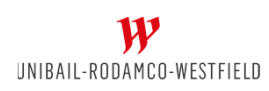